# 無法開啟 SSL 網頁檢測及設定方式

- ▶ 建議各種瀏覽器需要版本如下所列:
- 1. Microsoft Internet Explorer (IE): IE9 以上版本。
- 2. Google Chrome: Google Chrome 38 以上版本。
- 3. Mozilla Firefox: Firefox 27 以上版本。
- 4. macOS Safari: Safari7 以上版本
- ▶ 檢視方式說明如下:
- 一、 IE 瀏覽器:
  - 1. 開啟[IE]>瀏覽器工具列>網際網路選項>進階
  - 2. 選擇「網際網路」的「進階」,確認【TLS 1.1】、【TLS 1.2】已勾選。 (TLS1.0 請勿移除勾選,以免其他尚未停用 TLS1.0 的網站會無法顯示)

| 網際網路選項                                                                      | 8 ×          |
|-----------------------------------------------------------------------------|--------------|
| 一般 安全性 隱私權 內容 連線 程式 進階                                                      |              |
| 設定                                                                          |              |
| ✓ 允許來自 CD 的主動式內容在我的電腦上執行* ✓ * 注襟室中的主動式內容在我的電腦上執行*                           | *            |
| ● 切換安全性與非安全性模式時發出警告                                                         |              |
| <ul> <li>☑ 如果 POST 提交被重新導向到不允許張貼的區域。</li> <li>☑ 即使簽章無效也允許執行或安裝軟體</li> </ul> | 時發出          |
| ● 使用 SSL 2.0                                                                |              |
| ☑ 使用 ILS 1.0                                                                |              |
| ☑ 使用 TLS 1.1 ☑ 使用 TLS 1.2                                                   |              |
|                                                                             | -            |
| ▲ 11 10 10 10 10 10 10 10 10 10 10 10 10                                    | •            |
| 還原進階預設值                                                                     | <b>İ</b> (R) |
| 重設 Internet Explorer 設定                                                     |              |
| 將 Internet Explorer 的設定重該為預設設定。 重設                                          | ξ(S)         |
| 只有當瀏覽器處於無法使用狀態時,才能使用。                                                       |              |
|                                                                             |              |
|                                                                             |              |
| 確定 取消                                                                       | 套用(A)        |

#### 二、Chrome 瀏覽器:

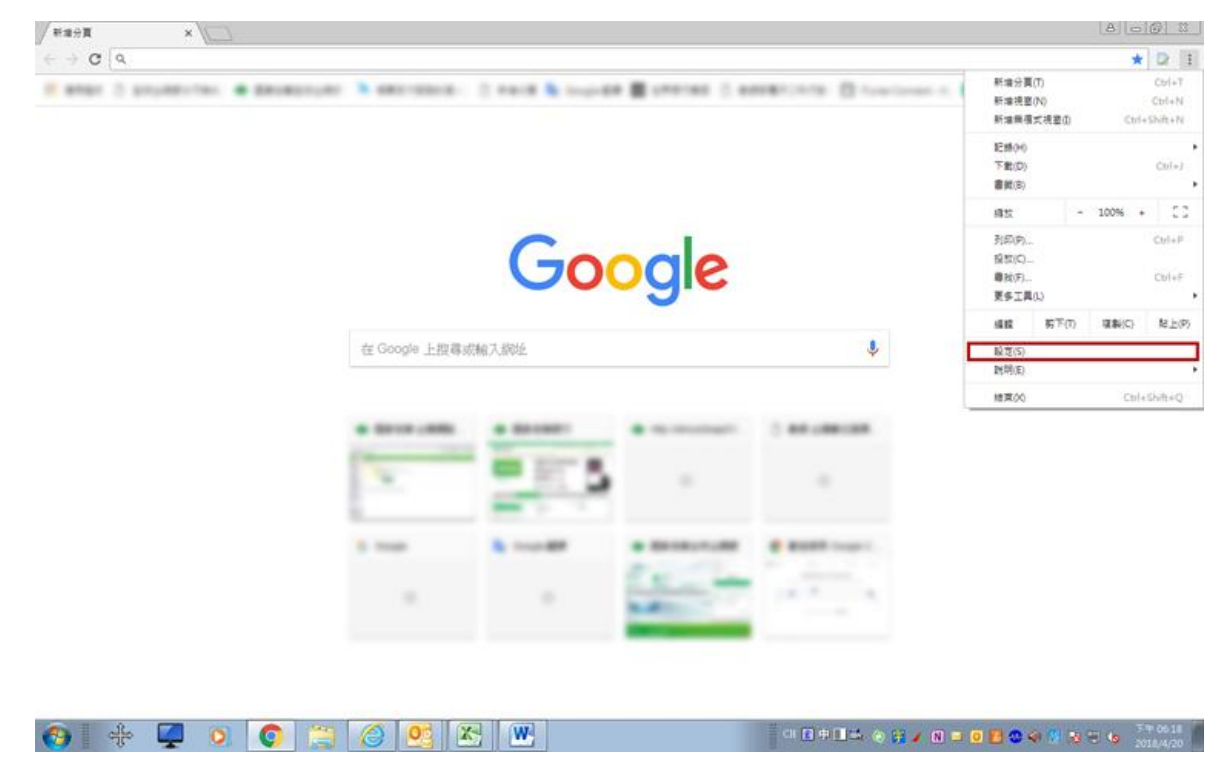

1. 點選網址右邊 : 自訂及管理 google chrome>點選「設定」

2. 將畫面拉至最下方,點選「進階」

| \$ R2 ×                                                            |                                            |        |      | a                                  |
|--------------------------------------------------------------------|--------------------------------------------|--------|------|------------------------------------|
| $\leftarrow$ $\rightarrow$ C $\bigcirc$ Chrome   chrome://settings |                                            |        |      | * 🛛 i                              |
| ☰ 設定                                                               | Q、 费θ股定                                    |        |      |                                    |
|                                                                    | 自打字型                                       |        | ,    | •                                  |
|                                                                    | 夏累编放                                       | 100%   | *    |                                    |
|                                                                    | <b>投母引</b> 揮                               |        |      |                                    |
|                                                                    | 儀址列中使用的搜尋引編                                | Google | *    |                                    |
|                                                                    | <b>釜垣我尋引</b> 單                             |        | •    |                                    |
|                                                                    | 预设密算器                                      |        |      |                                    |
|                                                                    | <b>預說術覽器</b><br>使用 Google Chrome 能為我的預說術覽器 |        | 設為預設 |                                    |
|                                                                    | 起始豊富                                       |        |      |                                    |
|                                                                    | ● 開歇新分買                                    |        |      |                                    |
|                                                                    | ○ 虛壞密覽上次開設的得買                              |        |      |                                    |
|                                                                    | ○ 聲和某個特定網頁或一組網頁                            |        |      |                                    |
|                                                                    | 進滑 ~                                       |        |      |                                    |
| 🚯 🕂 📮 💽 🧔 🚞                                                        |                                            | CH 🖪 🕅 |      | Ə 📴 🔺 🖪 🖸 🛃 😂 🏟 🧐 😼 🖘 🍤 Trin 06:24 |

3. 點選「系統」/「開啟 Proxy 設定」

| RE ×                 |                                |   | 100                                      |
|----------------------|--------------------------------|---|------------------------------------------|
| → C O Chrome   chrom | 2/settings                     |   | *                                        |
| 設定                   | Q、 授敬設定                        |   |                                          |
|                      |                                |   |                                          |
|                      | 3100                           |   |                                          |
|                      | 印表微                            | , |                                          |
|                      | Google 審練別印                    | • |                                          |
|                      | 编约工具                           |   |                                          |
|                      | 新傳播點工具功能<br>開設 Chrome 總上應用程式間店 | Ø |                                          |
|                      | <u>۵</u>                       |   |                                          |
|                      | Google Chrome 繁荣持细细款行留要度用程式    | - |                                          |
|                      | 在可用持使用硬糖加速                     | - |                                          |
|                      | 間 能 Proxy 設定                   | Z |                                          |
|                      | 重动共调理                          |   |                                          |
|                      | <b>重股</b><br>將設定總原成原始開設值       | - |                                          |
|                      | <b>清洁着</b> 描<br>得社监移所有面约款题     | • |                                          |
|                      |                                |   |                                          |
| - du 🔼 🔿             |                                |   | N 27 🗸 N 🙃 19 👁 🖉 N 29 🗛 - <sup>74</sup> |

4. 選擇「網際網路」的「進階」,確認【TLS 1.1】、【TLS 1.2】 已勾選。 (TLS1.0 請勿移除勾選,以免其他尚未停用 TLS1.0 的網站會無法顯示)

| 網際網路選       | 項              |                     |               |               |               | l            | ?       | X    |
|-------------|----------------|---------------------|---------------|---------------|---------------|--------------|---------|------|
| —           | 安全性            | 跨私權                 | 內容            | 蓮鎴            | 程式            | 進階           | 1       |      |
|             |                | DUCHTE              |               | AL IN         | 174-4         |              |         |      |
| ax AE       |                |                     |               |               |               |              | -       | _    |
|             | ✔ 允許:<br>◢ 充許: | 來目 CD 角<br>機要由的     | り主動式 <br>主動式の | 内容在我的<br>恋女我的 | 的電腦上:<br>亜脛k劫 | 執行*<br>行*    |         | ^    |
|             | - 切換           | 宙来中山)<br>安全性與:      | 主動為的          | 棋式時發          | 电脑工预<br>出警告   | 11.          |         |      |
|             | ✔ 如果           | POST 提3             | て被重新          | 算向到不力         | 忙許張貼的         | 的區域時         | 좛L      |      |
|             | ✔ 即使:          | 簽章無效·               | 也允許執          | 行或安裝          | 軟體            |              |         |      |
|             | 使用             | SSL 2.0<br>SSL 3.0  |               |               |               |              |         |      |
|             | ☑ 使用           | TLS 1.0             |               |               |               |              |         |      |
|             | ✔ 使用           | TLS 1.1             |               |               |               |              |         |      |
|             | ✓ 使用           | TLS 1.2<br>DOM 1552 | z             |               |               |              |         |      |
| 4           |                |                     |               | _             |               |              |         | •    |
| *重新         | 徹動電            | 腦後才會                | 生效            |               |               |              |         |      |
|             |                |                     |               |               | 還原進附          | 預設値          | (R)     |      |
|             | emet Ext       | nloner 設定           | ·             |               |               |              |         |      |
| 上版<br>將 Int | emet Exp       | olorer 的誘           | -<br>定重設為     | 預設設定          | • 1           | <b>一</b> 舌铅( | 53      |      |
|             | -              |                     |               |               |               | ± 10.1       | <i></i> |      |
| 只有智         | 家瀏覽器           | 處於無法                | 使用狀態          | 時,才能          | :便用。          |              |         |      |
|             |                |                     |               |               |               |              |         |      |
|             |                |                     |               |               |               |              |         |      |
|             |                |                     |               |               |               |              |         |      |
|             |                |                     | िर्व          | 定             | 取消            |              | 套用      | F(A) |

# 三、 Firefox 瀏覽器:

1. 在網址列輸入「about:config」>按「Enter」

|                           | A about:                               | config  |                               |           |          |        |          |
|---------------------------|----------------------------------------|---------|-------------------------------|-----------|----------|--------|----------|
| Firefox 新登場。<br>會會有什麼好用功能 | ま<br>Q. 按尊 Web                         |         |                               |           |          | ÷      | <b>*</b> |
|                           | ************************************** |         |                               |           |          | ISH O  |          |
|                           | M                                      |         | f                             |           | 6        | a      |          |
|                           | msn                                    | youtube | facebook                      | wikipedia | reddit   | amazon |          |
|                           | ☆ 精蛋的菇 、                               |         |                               |           |          |        |          |
|                           |                                        |         | +                             | ٨         |          |        |          |
|                           |                                        | 開始ト     | 01 - 31-002 @ 10.002 @ 10.002 |           | H - WITC |        |          |
|                           |                                        | PERES   | 入書籤的到                         | 習職示約此。    | (1 Phote |        |          |
| https://www.eudules.com   |                                        |         |                               |           |          |        |          |

2. 出現下方警告畫面,點選「我發誓,我一定會小心的!」

| about:config X | × | +                                                             |        | 10   | 10 | × |
|----------------|---|---------------------------------------------------------------|--------|------|----|---|
| ← → ♂ ŵ        |   | Sirefox aboutconfig                                           | ☆      | HIV. |    | Ξ |
|                |   | 隨便亂搞會讓保固失效!                                                   |        |      |    |   |
|                | 1 | 最更這些進階的設定值可能會影響程式的穩定性、安全性及執行效能。在修改前請確定您知道您在做什麼<br>所參考的文件值得信賴。 | ,或者確定您 |      |    |   |
|                |   | ✓ 下次顯示此警告訊息                                                   |        |      |    |   |
|                |   | 我發誓,我一定會小心的!                                                  |        |      |    |   |
|                |   |                                                               |        |      |    |   |
|                |   |                                                               |        |      |    |   |

3. 在搜尋列上搜尋「tls」,找到「security.tls.version.min」選項後點擊二次>修改 整數值為「2」以支援 TLS1.1 版本(輸入「3」則支援 TLS1.2 版本)>按下「確

| about:config ×                                    |            |     |       |                          | O B    | 23 |
|---------------------------------------------------|------------|-----|-------|--------------------------|--------|----|
| ← → C ŵ Ú Firefox ab                              | out:config |     |       | ☆                        | III\ 🖾 | Ξ  |
| 搜尋 (B): ♀ tis                                     |            |     |       |                          |        | ×  |
| 懂好說定名稱                                            | ▲   秋岳     | 频型  | 91    |                          |        | 63 |
| devtools.remote.tls-handshake-timeout             | 預設值        | 胚款  | 10000 |                          |        |    |
| gluse-tis-is-current                              | 預設值        | 服敵  | 0     |                          |        |    |
| network.http.spdy.enforce-tls-profile             | 預設值        | 真假值 | true  |                          |        |    |
| network.http.tls-handshake-timeout                | 开設值        | 點飲  | 30    |                          |        |    |
| network.proxy.proxy_over_tls                      | 預設值        | 真假值 | true  |                          |        |    |
| security.tls.enable_Ortt_data                     | 預設值        | 真假值 | false |                          |        |    |
| security.tls.insecure_fallback_hosts              | 預設值        | 学串  |       |                          |        |    |
| security.tls.version.fallback-limit               | 預設值        | 務額  | 3     |                          |        |    |
| security.tls.version.max                          | 預設值        | 経動  | 3     |                          |        |    |
| security.tls.version.min                          | 用設備        | 新教  | 1     |                          |        |    |
| services.sync.prefs.sync.security.tls.version.max | 預設值        | 真假值 | true  |                          |        |    |
| services.sync.prefs.sync.security.tls.version.min | 預設值        | 真假值 | true  |                          |        |    |
|                                                   |            |     |       | 補入 擬款 的值                 |        |    |
|                                                   |            |     |       | security tis version min |        |    |
|                                                   |            |     |       | •                        |        |    |
|                                                   |            |     |       | 4                        |        |    |
|                                                   |            |     |       | 確定 取消                    |        |    |
|                                                   |            |     |       |                          |        |    |

四、Safari 瀏覽器:

1. 開啟 Safari 瀏覽器,並點選【Safari】按鈕,再點選【關於 Safari】按鈕

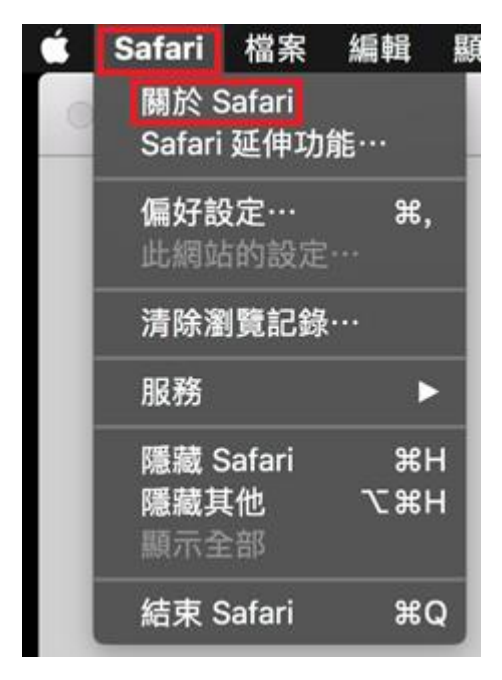

2.查看 Safari 版本是否為 7.0 以上,如非 7.0 以上請升級系統

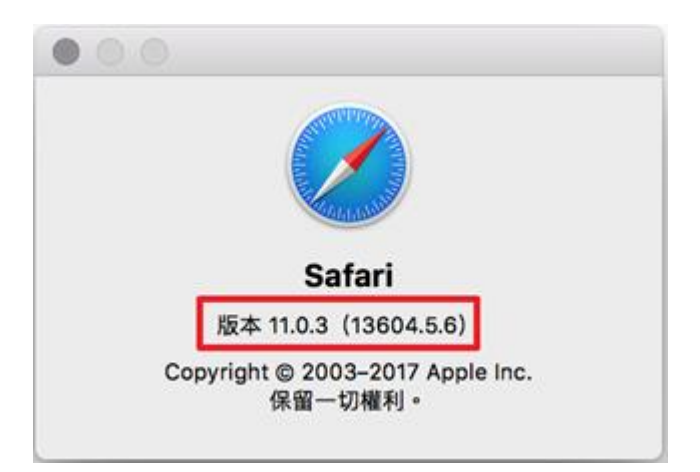

### $\underline{\pi} \cdot Q\&A$

## Q1:請問使用那些系統,發生什麼情況才要執行這些設定?

A1:當以瀏覽器開啟網站而無法正常顯示網頁時, 需執行這些設定。

#### Q2:請問 ios9、ios10 等較舊的平板系統會不會也有此需求?

A2:行動裝置請更新至 Android 5.0(含)以上、iOS 8.0 以上的作業系統版本

Q3:若是在平板的瀏覽器該如何確認?

A3: IE9 以上、Chrome38 以上、Firefox27 以上、Safari7 以上 等最新版本之瀏覽器,並 確認已啟用 TLS1.1 以上之加密通訊協定,基本上行動裝置的軟體都會要求自動更新,只要 有維持更新版本,就不會有問題。